# B HUMAN RESOURCES RELEASE NOTES – JUNE 2014

This document explains new product enhancements added to the ADMINS Unified Community for Windows **Human Resources** system. The ADMINS Support staff installed these changes to your system on **June 21, 2014**.

# TABLE OF CONTENTS

| 1. | EMP   | PLOYEE MAINTENANCE                               | . 2 |
|----|-------|--------------------------------------------------|-----|
|    | 1.1.  | Posting Encumbrance Adjustments                  | 2   |
|    | 1.2.  | Adding a New Employee                            | 2   |
|    | 1.2.1 | 1. Lookup Enhanced                               | 2   |
|    | 1.2.2 | 2. Prompt for Missing Account Number             | 2   |
|    | 1.3.  | Employee Deductions – Additional Amounts         | 3   |
| 2. | PAY   | ROLL PROCESSING                                  | . 3 |
|    | 2.1.  | Emailing Direct Deposit Advice to Employees      | 3   |
| 3. | BILLI | ING AND INVOICING                                | . 4 |
| 4. | QUE   | RIES                                             | . 4 |
|    | 4.1.  | Vendor Check History                             | 4   |
|    | 4.2.  | Leave History Screen Transactions Tab            | 5   |
|    | 4.2.1 | 1. New Calculated Balance Column                 | 5   |
| 5. | REPO  | ORTS                                             | . 6 |
|    | 5.1.  | Employee Leave Balance Listing                   | 6   |
|    | 5.2.  | By Employee   Employee Profile Card              | 7   |
|    | 5.3.  | Post Labor Distribution – Split Payroll          | 8   |
|    | 5.4.  | Employee List – Email Address for Direct Deposit | 8   |
|    | 5.4.1 | 1. Identifying Eligible Employees                | 9   |
|    | 5.4.2 | 2. Updating / Adding an Employee's Email Address | 9   |
| 6. | TABL  | LES                                              | 10  |
|    | 6.1.  | Maintain Bank Codes                              | 10  |
|    | 6.1.1 | 1. Edit List Enhanced 1                          | 10  |
|    | 6.1.2 | 2. Cash Book Bank Radio Button 1                 | 10  |
|    | 6.1.3 | 3. Imprest Fund Radio Button 1                   | 10  |
|    | 6.2.  | Bargaining Unit Table                            | 11  |
|    | 6.3.  | Cost Code Table                                  | 12  |
| 7. | HELP  | P REFERENCE LIBRARY                              | 12  |
|    | 7.1.  | New or Updated Documentation                     | 12  |

# **1. EMPLOYEE MAINTENANCE**

# **1.1.** Posting Encumbrance Adjustments

An issue with the posting of Human Resources encumbrances that left the General Ledger Transaction Code blank when posting to the General Ledger was corrected.

[PCS-SUP-SAPLAUC-409]

### 1.2. Adding a New Employee

Prior to the software update, when adding a position to a new or existing employee, if the selected position lacked a default General Ledger Account number, the missing General Ledger Account error was shown *after* filling in the date of hire and confirming the salary. Two enhancements were made to this process to 1.) alert the user and 2.) prompt for the entry of the account number during the process.

### **1.2.1.** Lookup Enhanced

The lookup now indicates that the Account number is blank:

| ľ | Positi   | ons by Position Category            |                                  | ×                                |
|---|----------|-------------------------------------|----------------------------------|----------------------------------|
|   | Category | Position#                           | Description BargUnit Current     | Tof                              |
|   | ADMIN    | S000 -00 CUSTODIAN 2                | AFL -AF Multiple Employees       | Acct # blank; cannot use posit 🔺 |
|   | ADMIN    | SOOGATHDIRE-O1 ATHLETIC DIRECTOR    | SNGL -01 Multiple Employees      |                                  |
|   | ADMIN    | SOO6MISMIS -03 SENIOR IT SPECIALIST | SNGL SCH-12MT Multiple Employees |                                  |
|   | ADMIN    | S006PRIVPRI-01 VICE PRINCIPAL       | SNGL -01 Multiple Employees      |                                  |
| 1 | DIMIN    | SOOBBUSCORD-O1 BUSINESS COORDINATOR | SNGL -01 Multiple Employees      |                                  |

# The position may still be selected [AUC] 6439-Employee Maintenance [Theresa] Add Position to Employee Required: Enter Position S000 -00 CUSTODIAN 2 Lookup OK Cancel Clear All

The prompts will appear for the date of hire and salary information:

| [AUC] 6439-Employee Mainte            | nance [Theresa]                  |   | Salary Inf | ormation for 1.00 FTE | × |
|---------------------------------------|----------------------------------|---|------------|-----------------------|---|
| Add Position to Employee              |                                  |   | Annual     | 31,928.00             |   |
| Required: Enter Bargaining Unit       | AFL -AF School Weekly 12 month e |   | Period     | 614.00                |   |
| Required: Enter Grade                 | CU  Custodial                    |   | Delle      |                       |   |
| Required: Enter Step                  | 1                                |   | Dally      | 122.80                |   |
| Required: Enter Full-Time Equivalent  | 1.00                             |   | Hourly     | 15.3500               |   |
| Required: Enter Date of Hire (mmddyyy | /) 05012014                      | 1 | Per Diem   | 122.800000            |   |
|                                       |                                  |   | Tier       | 1                     |   |
| Lookup                                | OK Cancel Clear All              |   |            | OK Cancel             |   |

### 1.2.2. Prompt for Missing Account Number

Then a prompt will appear requiring that a default account number be entered, which may be chosen from a lookup or entered directly.

| ADMINS Unified Community<br>Human Resources                                                                                                    | Release Notes – Version 5.1<br>June 2014 |
|----------------------------------------------------------------------------------------------------|------------------------------------------|
| [AUC] 6439-Employee Maintenance [Theresa]         Add Position to Employee         Fiscal year for Account         2014         Required: Enter Account#         1000-421-0000-004-00-00-51130 |                                          |
| Lookup OK Cancel Clear All                                                                                                    |                                          |

[ADM-AUC-HR-9484]

# **1.3.** Employee Deductions – Additional Amounts

The employee deduction/benefit screen has been modified so that the Original Amount and the Remaining Balance fields can only be changed if there is an amount to be taken.

The amount to be taken is set based on the Cost Code Table Flat Amount or Base Bucket % or by the entry of an Additional Amount in the employee deduction/benefit screen.

To access this screen, select **Human Resources** Maintenance Employee Maintenance and click on the deductions tab. It should allow an original amount and remaining balance only if there is an additional amount or a table amount.

| 1 Contact 2 Personal 3 Ded/Ben 4 Ad | ages <u>5</u> Payroll <u>6</u> Accounting | _ <u>zs</u> | 8 Dates/Class | <u>9</u> Degrees | : O Custom | U Accidents |
|-------------------------------------|-------------------------------------------|-------------|---------------|------------------|------------|-------------|
|                                     | able                                      | Additional  | Additional    | Additional       | Original   | Remaining   |
| CostCode Effective Stop Date Ar     | nount Message                             | Amount      | Start Date    | Stop Date        | Amount     | Balance     |
| DIRDEP 07-Sep-1982 999,99           | 9.99                                      |             |               | T                | 1          |             |
| ER BCF26 01-Jan-2012                |                                           |             |               |                  | 20,460.00  |             |
| HM0F26 07-Sep-1982 15               | 7,38                                      |             |               |                  | 4,092,00   | 3,462,48    |
| INS-BW 07-Sep-1982                  | .12                                       |             |               |                  |            |             |
| MTPN11 07-Sep-1982 11.0             | 000%                                      |             | i             | i                | 1,000,00   | 1,000,00    |
| RETLIFE 01-May-2014                 | 0.00                                      | 25,00 0:    | 1-May-2014    |                  |            |             |
| UD-PR0 07-Sep-1982                  | 8,30                                      |             |               |                  | 736,00     | 622,60      |

[ADM-AUC-HR-9490]

# 2. PAYROLL PROCESSING

### 2.1. Emailing Direct Deposit Advice to Employees

ADMINS is pleased to announce a new feature for our Human Resources customers. You will now be able to email Direct Deposit Advice to your employees. These files are encrypted and password protected. The details are found in Human Resources > Help Reference Library > Payroll Processing > Emailing Direct Deposit Advice.

[ADM-AUC-DOC-91] [ADM-AUC-HR-9432]

# 3. BILLING AND INVOICING

The Detail Billing process has been renamed to Billing and Invoicing to reflect its use for multiple Accounts Receivable scenarios, such as Police Details, Custodian Details and other applications. There is a new document available that describes the many enhancements to the process that are included in this software update. Find the document under Human Resources Help Reference Library Special Processing.

[ADM-AUC-HR-9481]

# 4. QUERIES

# 4.1. Vendor Check History

The Check Listing report has been changed to make the Vendor Number optional. This report is accessed from <u>7 Check Listing</u> button on the Human Resources > Queries > Vendor Check History screen. the

| <u>Q</u> oto                     | Ver                                                                                                    | idor Che                             | eck Hist                             | ory                                                                                                    |                                  |                                                |                  |         |                       |
|----------------------------------|----------------------------------------------------------------------------------------------------|--------------------------------------|--------------------------------------|----------------------------------------------------------------------------------------------------|----------------------------------|------------------------------------------------|------------------|---------|-----------------------|
| Actions                          | <u>1</u> Vendor                                                                                                    | 2 Bank                               | <u>3</u> Warrant                     | <u>4</u> CkDate <u>5</u> Ck                                                                                                    | ¢                                |                                                |                  |         |                       |
| 7 Check Listing                  | D17672         D1         US         TREASURY         PAYROLL           D17672         D1         US         TREASURY         PAYROLL           D17672         D1         US         TREASURY         PAYROLL           D17672         D1         US         TREASURY         PAYROLL           D17672         D1         US         TREASURY         PAYROLL | Payr<br>Payr<br>Payr<br>Payr<br>Payr | 090312<br>903009<br>903008<br>903010 | 30-Jun-2014         0076           24-Apr-2014         0076           24-Apr-2014         0076           16-Apr-2014         0076 | 515 C<br>480 C<br>492 C<br>486 C |                                                |                  |         |                       |
|                                  |                                                                                                    |                                      | 6848-HRV                             | 7PAYCHKLST.RBP                                                                                                    | Printed 10<br>Tot<br>Vendo       | 0-Apr-2014 at<br>m of ADMINS<br>r Check Listin | 11:07:48 by<br>g | y LUANN | Page 1                |
|                                  |                                                                                                    |                                      | Number                               | Renit Name                                                                                                    | <br>Check#                       | Check Date                                     | Warrant          | CkType  | Amount                |
|                                  |                                                                                                    |                                      | 017672                               | 01 US TREASURY - PAYRO                                                                                                    | L 0927429                        | 02-0ct-2013                                    | 902428           | A       | 22,404.08             |
|                                  |                                                                                                    |                                      |                                      |                                                                                                    | 0927576<br>0927725               | 02-0ct-2013<br>09-0ct-2013                     | 902429<br>902431 | A<br>A  | 7,670.90<br>22,541.59 |
|                                  |                                                                                                    |                                      |                                      |                                                                                                    | 0928005                          | 09-0ct-2013                                    | 902427           | A       | 77,186.51             |
|                                  |                                                                                                    |                                      |                                      |                                                                                                    | 0928507                          | 16-0ct-2013                                    | 902560           | Â       | 15,466.76             |
|                                  |                                                                                                    |                                      |                                      |                                                                                                    | 0928639                          | 16-0ct-2013                                    | 902561           | A       | 7,500.83              |
|                                  |                                                                                                    |                                      |                                      |                                                                                                    | 0928670                          | 16-0ct-2013                                    | 902563           | à       | 3,786.64              |
|                                  |                                                                                                    |                                      |                                      |                                                                                                    | 0928394                          | 20-0ct-2013                                    | 902556           | A       | 76,451.70             |
|                                  |                                                                                                    |                                      |                                      |                                                                                                    | 0928397                          | 30-Oct-2013                                    | 902558           | à<br>c  | 263.02                |
|                                  |                                                                                                    |                                      |                                      |                                                                                                    | 0928647                          | 15-Nov-2013                                    | 902566           | à       | 263.02                |
|                                  |                                                                                                    |                                      |                                      |                                                                                                    | 0928706                          | 15-Nov-2013                                    | 902570           | A       | 3,536.54              |
|                                  |                                                                                                    |                                      |                                      |                                                                                                    | 0928650                          | 22-Nov-2013<br>25-Nov-2013                     | 902567           | Å<br>C  | 263.02                |
|                                  |                                                                                                    |                                      |                                      |                                                                                                    | 0076396                          | 13-Dec-2013                                    | 902573           | c       | 3,733.81              |
| Task 6848: Vendor Check Listing  |                                                                                                    |                                      |                                      |                                                                                                    | 0076416                          | 27-Dec-2013                                    | 902575           | С       | 3,753.44              |
| Vendor Check Listi               | ing                                                                                                    |                                      | 017672                               | 01 US TREASURY - PAYRO                                                                                                    | L                                |                                                | Checks: 3        | 18      | 258,719.19            |
| Required: Enter Vendor#          | 17672 US TREASURY - PAYROLL                                                                                                    |                                      |                                      |                                                                                                    |                                  |                                                |                  |         |                       |
| Required: Check Date Range (     | mmddyyyy) From: 04102014 To: 04102014                                                                                                    | ]                                    |                                      |                                                                                                    |                                  |                                                | Checks: 3        | 18      | 258,719.19            |
| Run as      Preview      O Print | t C PDF C Excel                                                                                                    |                                      |                                      |                                                                                                    |                                  |                                                |                  |         |                       |
| If Printing use Duplex 🙃 Yes     | O No                                                                                                    |                                      | Selectio                             | on Legend:                                                                                                    |                                  |                                                |                  |         |                       |
|                                  | Lookup OK Cancel Clear All                                                                                                    |                                      | Ve<br>Checks I                       | andor: 17672<br>Dated: 10012013 to 12272013                                                                                       |                                  |                                                |                  |         |                       |
| Figure 1 Defense                 |                                                                                                    | Figure                               | Defe                                 |                                                                                                    |                                  |                                                |                  |         |                       |

Figure I Before

Figure 2 Before

This will now print a listing of all vendor checks generated during payroll processing for the check date range selected. The first example shows a single date selected - only checks dated December 27, 2013 will be listed.

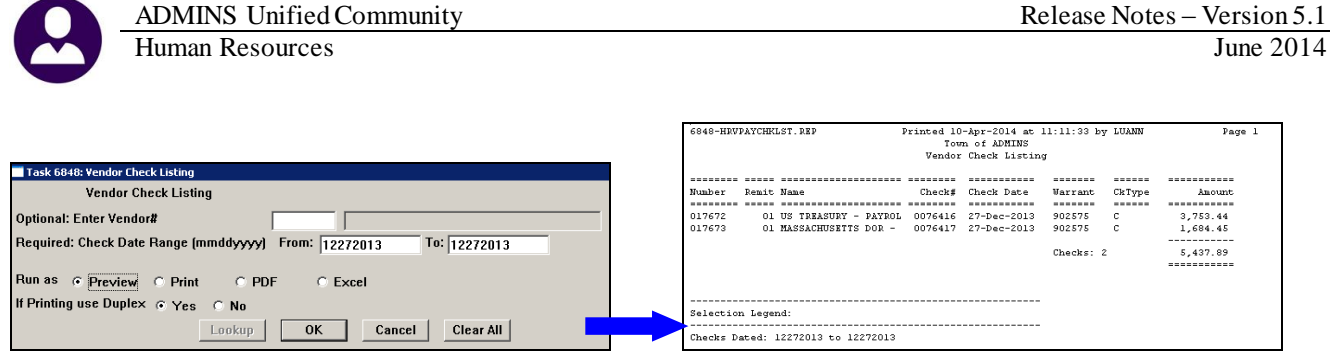

### Figure 3 After

The second example specifies a Check Date Range from October 1, 2013 through December 27, 2013

|                                                                 | 6848-HRV | PAYCHKL: | ST.REP          | Pri      | inted 10<br>Tou<br>Vendor | -Apr-2014 at<br>n of ADMINS<br>Check Listin | 11:12:39 E<br>g | y LUANN          | Page 1     |  |
|-----------------------------------------------------------------|----------|----------|-----------------|----------|---------------------------|---------------------------------------------|-----------------|------------------|------------|--|
|                                                                 |          |          |                 |          |                           |                                             |                 |                  |            |  |
|                                                                 | Number   | Remit 1  | Name            |          | Check#                    | Check Date                                  | Warrant         | CkType           | Amount     |  |
|                                                                 |          |          |                 |          |                           |                                             |                 |                  | *********  |  |
|                                                                 | 017672   | 01 1     | US TREASURY - P | PAYROL C | 0927429                   | 02-0ct-2013                                 | 902428          | A                | 22,404.08  |  |
|                                                                 |          |          |                 | 0        | 0927576                   | 02-0ct-2013                                 | 902429          | A                | 7,670.90   |  |
|                                                                 |          |          |                 | c        | 0927725                   | 09-0ct-2013                                 | 902431          | A.               | 22,541.59  |  |
|                                                                 |          |          |                 | 0        | 0928005                   | 09-0ct-2013                                 | 902427          | Å                | 77,186.51  |  |
|                                                                 |          |          |                 |          | 0928157                   | 09-06t-2013                                 | 902430          | <u>^</u>         | 7,858.77   |  |
|                                                                 |          |          |                 |          | 0928507                   | 16-0dt-2013                                 | 902560          | ÷.               | 15,466.76  |  |
|                                                                 |          |          |                 |          | 0920639                   | 16-0ct-2013                                 | 902561          | <u>^</u>         | 169.56     |  |
|                                                                 |          |          |                 |          | 0928670                   | 16=0ct=2013                                 | 902563          | ŝ                | 3 786 64   |  |
|                                                                 |          |          |                 | Č        | 0928394                   | 20-0ct-2013                                 | 902556          | Å                | 76 451 70  |  |
|                                                                 |          |          |                 | Ē        | 0928397                   | 30-0ct-2013                                 | 902558          | À                | 263 02     |  |
|                                                                 |          |          |                 | ē        | 0076386                   | 15-Nov-2013                                 | 902572          | c                | 2.157.49   |  |
|                                                                 |          |          |                 | c        | 0928647                   | 15-Nov-2013                                 | 902566          | A                | 263.02     |  |
|                                                                 |          |          |                 | c        | 0928706                   | 15-Nov-2013                                 | 902570          | à                | 3,536.54   |  |
|                                                                 |          |          |                 | c        | 0928650                   | 22-Nov-2013                                 | 902567          | à                | 263.02     |  |
|                                                                 |          |          |                 | c        | 0076426                   | 25-Nov-2013                                 | 112513          | с                | 3,711.51   |  |
|                                                                 |          |          |                 | 0        | 0076396                   | 13-Dec-2013                                 | 902573          | с                | 3,733.81   |  |
|                                                                 |          |          |                 | c        | 0076416                   | 27-Dec-2013                                 | 902575          | с                | 3,753.44   |  |
|                                                                 | 017672   | 01 1     | US TREASURY - P | PAYROL   |                           |                                             | Checks:         | 18               | 258,719.19 |  |
| isk 6848: Vendor Check Listing                                  |          |          |                 |          |                           |                                             |                 |                  |            |  |
| Vender Check Listing                                            | 017673   | 01 1     | MASSACHUSETTS D | DOR - 0  | 0927430                   | 02-0ct-2013                                 | 902428          | Å                | 7,560.05   |  |
| Venuor check Lisung                                             |          |          |                 | c        | 0927577                   | 02-0ct-2013                                 | 902429          | Å                | 3,452.70   |  |
| ional: Enter Vandart                                            |          |          |                 | 0        | 0927726                   | 09-0ct-2013                                 | 902431          | Å                | 7,481.47   |  |
| Intel Venuola                                                   |          |          |                 | 0        | 0928006                   | 09-0ct-2013                                 | 902427          | Â.               | 29,052.40  |  |
| wired: Check Date Bange (mmddagaad) From: 10010012 To: 10070012 |          |          |                 |          | 0928158                   | 09-0ct-2013                                 | 902430          | Â.               | 3,537.17   |  |
|                                                                 |          |          |                 |          | 0928508                   | 16-0et-2013                                 | 902560          | ÷.               | 5,671.07   |  |
|                                                                 |          |          |                 |          | 0920640                   | 16-0ct-2013                                 | 902561          | Â                | 5,360.06   |  |
| as Preview C Print C PDE C Evrel                                |          |          |                 |          | 0928671                   | 16-0ct-2013                                 | 902563          | î                | 1 294 22   |  |
| CITCE CITCE CEVEL                                               |          |          |                 |          | 0928395                   | 20-0ct-2013                                 | 902556          | Å                | 28.547.05  |  |
| rinting use Duplex @ Yes C No                                   |          |          |                 |          | 0928398                   | 30-0ct-2013                                 | 902558          | Å                | 70.91      |  |
|                                                                 |          |          |                 | 0        | 0076387                   | 15-Nov-2013                                 | 902572          | c                | 1.018.44   |  |
| Lookup <u>OK</u> <u>Cancel</u> Clear <u>A</u> II                | -        |          |                 |          | 0928648                   | 15-Nov-2013                                 | 902566          | . Å              | 70.91      |  |
| guno 1 Afton                                                    | ~~~~     | $\sim$   | ~~~~~~          | ~~~      | $\sim$                    | ~~~~~                                       | ~~~~            | $\sim \sim \sim$ | ~~~~~      |  |

[ADM-AUC-HR-9489]

### 4.2. Leave History Screen Transactions Tab

### 4.2.1. New Calculated Balance Column

This screen displays leave by the most recent leave date. The calculated balance column is a new column that show the balance based on the screen display. The legacy column, posted balance, is the balance based on the warrant calculation date. The posted balance will match the employees check information and check images. To access the screen, select **Queries** > Leave History > Transactions Tab.

| File Edit Ledgers          | 2[0LG] 6822-Leave History Transactions [trainbeth]<br>le Edt Ledgers Human Resources Favorites Help<br>■ ● ● ● ● ● ● ● ● ● ● ● ● ● ● ● ● ● ● ●                                                         |         |          |         |             |             |                           |   |  |  |  |  |  |
|----------------------------|----------------------------------------------------------------------------------------------------|---------|----------|---------|-------------|-------------|---------------------------|---|--|--|--|--|--|
| Leave History Transactions |                                                                                                    |         |          |         |             |             |                           |   |  |  |  |  |  |
| Goto<br>Actions            | Goto         Employee         001165         ELDREDGE, DONALD L           Actions         Accrual Group         CL03         CLERICAL 30 HRS/WK           Leave Code         MACATION         Vacation |         |          |         |             |             |                           |   |  |  |  |  |  |
| 1 Su                       | mmary                                                                                                    |         |          | _2 Su   | mmary/Accru | ual Group   | 3 Transactions 4 Calendar |   |  |  |  |  |  |
| Leave Date                 | Туре                                                                                                    | Accrual | Used/For | Balance | Warrant     | Posted      | Note                      | • |  |  |  |  |  |
| 01-Jan-2014                | days                                                                                                    |         | 41.00    | 25.00   | 902465      | 02-Jan-2014 | Forfeiture                |   |  |  |  |  |  |
| 01-Jan-2014                | days                                                                                                    | 25.00   |          | 66.00   | 902465      | 02-Jan-2014 | Accrual                   |   |  |  |  |  |  |
| 01-Jan-2014                | days                                                                                                    | 1.50    |          | 26.50   | 902472      | 16-Jan-2014 | Accrual                   |   |  |  |  |  |  |
| 01-Oct-2013                | days                                                                                                    | 1.50    |          | 41.00   | 902434      | 10-Oct-2013 | Accrual                   |   |  |  |  |  |  |
| 01-Jul-2013                | days                                                                                                    | 1.50    |          | 39.50   | 902406      | 25-Jul-2013 | Accrual                   |   |  |  |  |  |  |
| 01-Apr-2013                | days                                                                                                    | 1.50    |          | 53.50   | 902364      | 19-Apr-2013 | Accrual                   |   |  |  |  |  |  |
| 01-Jan-2013                | days                                                                                                    | 1.50    |          | 52.00   | 902318      | 03-Jan-2013 | Accrual                   |   |  |  |  |  |  |
| 01-Jan-2013                |                                                                                                    |         |          | 50.50   | 902318      | 03-Jan-2013 | Forfeiture                |   |  |  |  |  |  |

### **Figure 5 Before**

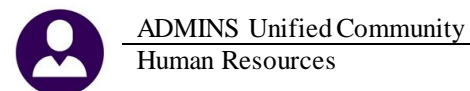

| ₩ <b>₩</b> +                                                                                                    | + н 😤 💐                                 | i 🔍 🔳 i                                                                                                    | <b>a</b>                                                                                                   |                                                                                                    |                                                                                            |                                                                                                    |
|----------------------------------------------------------------------------------------------------|-----------------------------------------|----------------------------------------------------------------------------------------------------|----------------------------------------------------------------------------------------------------|----------------------------------------------------------------------------------------------------|--------------------------------------------------------------------------------------------|----------------------------------------------------------------------------------------------------|
|                                                                                                    |                                         |                                                                                                    |                                                                                                    | Leave Histor                                                                                                    | v Transactions                                                                             |                                                                                                    |
| Qoto Actiogs                                                                                                    | Employee<br>Accrual Group<br>Leave Code | DO1006 COR<br>PROF PI<br>MACATION V                                                                                           | RIVEAU, L'<br>ROFESSION<br>acation                                                                         |                                                                                                    | y manadolona                                                                               |                                                                                                    |
| 1 Summary                                                                                                    |                                         | _2.Su                                                                                                    | nmary/Accru                                                                                                | al Group                                                                                                    | 2 Transactions                                                                             | 4 Calendar                                                                                                    |
| Leave Date Type                                                                                                    | Accrual Used                            | Calculated<br>For Balance                                                                                                    | Varrant                                                                                                    | Posted Posted<br>Balance Date                                                                                                    | Notes                                                                                      |                                                                                                    |
| 02-0ct-2013 days<br>01-0ct-2013 days<br>27-Aug-2013 days<br>01-Aug-2013 days<br>01-Aug-2013 days<br>05-Feb-2013 days<br>25-Jan-2013 days<br>24-Jan-2013 days<br>22-Jan-2013 days<br>22-Jan-2013 days                                                                                                    | 1.50<br>1.50<br>1.1<br>1.1<br>1.1       | 00 26.00<br>50 27.00<br>50 27.50<br>50 28.50<br>27.50<br>50 26.50<br>00 26.50<br>00 27.50<br>00 28.50<br>00 28.50<br>00 29.50 | 902431<br>902431<br>902419<br>902406<br>902364<br>902338<br>902335<br>902335<br>902333<br>902333           | 26.00 03-0ct-2013<br>27.00 03-0ct-2013<br>27.50 29-Aug-2013<br>29.00 25-Jul-2013<br>33.75 08-Feb-2013<br>34.25 31-Jan-2013<br>35.25 19-Aper-2013<br>34.25 31-Jan-2013<br>36.25 25-Jan-2013<br>37.25 25-Jan-2013 | Used<br>Used<br>Used<br>Accrual<br>Accrual<br>Used<br>Used<br>Used<br>Used<br>Used<br>Used | The leave date is in<br>descending orderthe posting<br>dates are not in order if the<br>leave is posted as an<br>adjustment on a future<br>warrant |
| 18-Jan-2013         days           17-Jan-2013         days           16-Jan-2013         days           16-Jan-2013         days           11-Jan-2013         days           11-Jan-2013         days           11-Jan-2013         days           11-Jan-2013         days           11-Jan-2013         days           11-Jan-2013         days           11-Jan-2013         days           11-Jan-2013         days           11-Jan-2013         days           11-Jan-2013         days | 1.<br>1.<br>1.<br>1.50<br>25.00<br>7.   | 00 30.50<br>00 31.50<br>00 32.50<br>00 33.50<br>00 34.50<br>00 35.50<br>36.50<br>35.00<br>35.00<br>75 10.00                   | 902333<br>902333<br>902329<br>902329<br>902329<br>902329<br>902318<br>902318<br>902318<br>902318<br>902406 | 38.25 25-Jan-2013<br>39.25 25-Jan-2013<br>40.25 17-Jan-2013<br>41.25 17-Jan-2013<br>42.25 17-Jan-2013<br>43.25 17-Jan-2013<br>44.25 03-Jan-2013<br>42.75 03-Jan-2013<br>27.50 25-Jul-2013                       | Used<br>Used<br>Used<br>Used<br>Used<br>Accrual<br>Forfeiture<br>Accrual<br>Forfeiture     |                                                                                                    |

Figure 6 After

[ADM-AUC-HR-9484]

# 5. REPORTS

# 5.1. Employee Leave Balance Listing

This report was repeating the As of Date for each line. It has been corrected to show only one As of Date for each balance (hours and days for each accrual code).

| 6079-HREMPLEV.REP Printed 29 | May-2014 at 11 | :44:39 by TH | ERESA      |         |           |        |        |       |       |       |       |       |        |       | Page 1      |
|------------------------------|----------------|--------------|------------|---------|-----------|--------|--------|-------|-------|-------|-------|-------|--------|-------|-------------|
|                              |                |              |            | Town o  | f ADMINS  |        |        |       |       |       |       |       |        |       |             |
|                              |                |              | Employee   | e Leave | Balance 1 | isting |        |       |       |       |       |       |        |       |             |
|                              |                |              |            |         |           |        |        |       |       |       |       |       |        |       |             |
| Employee                     | Accrual Code   | Leave Code   | BeginningB | Balance | Accri     | al     | Take   | n     | Forfe | ited  | Paid  | Out   | Balar  | nce   | As Of Date  |
|                              |                |              |            |         |           |        |        |       |       |       |       |       |        |       |             |
| 000062 MCDONOUGH, LYNN E     | CL02           | PERSONAL     | .00        | Hours   | .00       | Hours  | .00    | Hours | .00   | Hours | .00   | Hours | .00    | Hours | 09-Apr-2014 |
|                              |                |              | .00        | Days    | 2.00      | Days   | .00    | Days  | .00   | Days  | .00   | Days  | 2.00   | Days  | 09-Apr-2014 |
| 000152 GARIEPY, KEITH C      | ADMN           | PERSONAL     | .00        | Hours   | .00       | Hours  | .00    | Hours | .00   | Hours | . 00  | Hours | .00    | Hours | 09-Apr-2014 |
|                              |                |              | .00        | Days    | 10.00     | Days   | 8.00   | Days  | .00   | Days  | .00   | Days  | 2.00   | Days  | 09-Apr-2014 |
| 000152 GARIEPY, KEITH C      | ADMN           | SICKLEA      | .00        | Hours   | .00       | Hours  | .00    | Hours | .00   | Hours | . 00  | Hours | .00    | Hours | 09-Apr-2014 |
|                              |                |              | 120.00     | Days    | 52.00     | Days   | 28.00  | Days  | 18.00 | Days  | 40.00 | Days  | 86.00  | Days  | 09-Apr-2014 |
| 000152 GARIEPY, KEITH C      | ADMN           | VACATION     | .00        | Hours   | .00       | Hours  | .00    | Hours | .00   | Hours | .00   | Hours | .00    | Hours | 09-Apr-2014 |
|                              |                |              | 31.50      | Days    | 126.50    | Days   | 105.00 | Days  | .00   | Days  | . 00  | Days  | 53.00  | Days  | 09-Apr-2014 |
| 001001 DEVITT, MARIE A       | CFO            | PERSONAL     | .00        | Hours   | .00       | Hours  | .00    | Hours | .00   | Hours | . 00  | Hours | .00    | Hours | 05-Mar-2014 |
|                              |                |              | 1.00       | Days    | 8.00      | Days   | 8.50   | Days  | .00   | Days  | .00   | Days  | . 50   | Days  | 05-Mar-2014 |
| 001001 DEVITT, MARIE A       | CFO            | SICKLEA      | .00        | Hours   | .00       | Hours  | .00    | Hours | .00   | Hours | .00   | Hours | .00    | Hours | 05-Mar-2014 |
|                              |                |              | 120.00     | Days    | 42.50     | Days   | 34.00  | Days  | 8.50  | Days  | .00   | Days  | 120.00 | Days  | 05-Mar-2014 |
| 001001 DEVITT, MARIE A       | CFO            | VACATION     | .00        | Hours   | .00       | Hours  | .00    | Hours | .00   | Hours | .00   | Hours | .00    | Hours | 05-Mar-2014 |
|                              |                |              | 3.00       | Days    | 120.00    | Days   | 110.50 | Days  | . 00  | Days  | 12.50 | Days  | .00    | Days  | 05-Mar-2014 |

[ADM-AUC-HR-9503]

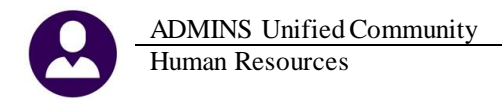

# 5.2. By Employee > Employee Profile Card

Prior to the update, the profile card printed data for Leave Balance codes no longer in use. This report was changed to show only active codes.

|                                                                                                    | AS OF 29-Ma                                                                                               | ay-2014                                             |                                                                                                    |                                                                    |
|----------------------------------------------------------------------------------------------------|----------------------------------------------------------------------------------------------------|-----------------------------------------------------|----------------------------------------------------------------------------------------------------|--------------------------------------------------------------------|
| MPLOYEE 070559                                                                                                    | Mailing Address                                                                                           |                                                     | Personal Data                                                                                                 |                                                                    |
| MILLER, FRED<br>1 MAIN STREET<br>BRISTOL NH 03222-0000                                                                                                    | MILLER, FRED<br>  1 MAIN STREET<br>  BRISTOL<br> <br>                                                     | NH 03222-0000                                       | <pre>/ SS# : 125-33-0000   Gender: Male   D.0.B: ** Unknown **   Previous Name:   Race: ** Unknown **</pre>   |                                                                    |
| Contact Information                                                                                                    | Tax Withholdings                                                                                          |                                                     | ·                                                                                                    |                                                                    |
| Tel 1: ** Unknown **<br>Tel 2: (000) 000-0000<br>Tel 3: (000) 000-0000<br>Emergency: ** Unknown **<br>Contact: ** Unknown **                                                                                                    | + +<br>    Federal<br>    State<br>    Other<br>                                                          | Type Table #Exe<br>FED M<br>MA M                    | npts  <br> <br> <br> <br>                                                                                     |                                                                    |
| Positions                                                                                                    | + +                                                                                                    |                                                     |                                                                                                    |                                                                    |
| Position Description<br>Sol2CUS1STS-OL CUSTODIAN<br>T183DISCOMM-OL COMMIISSION ON DISABILITY<br>T253IMSPLME-OL PLUMEING & GAS INSPECTOR                                                                                                    | Pay<br>Bargaining Unit Group<br>AFL-AF 12 MTH<br>NON-NO TW<br>TOCL-01 TW                                  | Schedule Grade Step<br>CU l l<br>UNK l l<br>C6 ll l | Position<br>FTE Hire Date Termin<br>1.00 01-Jan-2014<br>.05 01-Jan-2014<br>1.00 21-Nov-2013                   | EE0/Origi<br>ated Hire Date<br>21-Nov-20<br>21-Nov-20<br>21-Nov-20 |
| eave Balances                                                                                                    |                                                                                                    |                                                     |                                                                                                    |                                                                    |
| Code - Description Begin<br>Hrs<br>PERSONAL Personal                                                                                                    | Balance Accruals<br>Days Hrs Days<br>2.00                                                                 | Taken For<br>Hrs Days Hrs                           | feit Prior YR<br>Days Hrs Days                                                                                | Balance  <br>Hrs Days <br>2.00                                     |
| alary History                                                                                                    |                                                                                                    | ** Shows                                            | 3 Positions (last salary                                                                                      | for each) **                                                       |
| Position         Effective         BargainingUnit         Sche           \$012CUS1STS-01         01-Jan-2014         AFL-AF         CU           \$133DISCOMM-01         01-Jan-2014         NON-NO         UNK           \$7253INSPLMB-01         21-Nov-2013         TOCL-01         C6 | dule Grade Step FTE<br>1 1 1.00<br>1 1 .05<br>11 1 1.00                                                   | Annual<br>31,928.00<br>1.00<br>18,543.20            | Period         Daily           614.00         122.80           .50         .25           356.60         71.32 | Hourly  <br>15.3500  <br>40.0000  <br>17.8300                      |
| Accounting                                                                                                    |                                                                                                    | ** Shows 3 Posit                                    | ions (one acctg line per                                                                                      | +<br>position) **                                                  |
| Position         Account           S012CUS1STS-01         1000-300-4110-190-12-00-51450           T183DISC0MM-01         1000-183-0000-001-00-00-51140           T2S3INSPLMB-01         1000-253-0000-002-00-00-51110                                                                     | SalaryPer BenefitPer<br>Pay Per Pay Per Up<br>100.0000 100.0000<br>100.0000 100.0000<br>100.0000 100.0000 | to \$ Start Date En                                 | d Date Actual Amount E                                                                                        | +<br> <br>ncumb Amt  <br> <br> <br>                                |
| Jeductions                                                                                                    |                                                                                                    |                                                     |                                                                                                    | +                                                                  |
| Code Description Effective devi                                                                                                    |                                                                                                    | Additional                                          |                                                                                                    |                                                                    |
| Tier: 1 Position: S012CUS1STS-01 CUSTODIA                                                                                                    | Amount<br>N                                                                                               | Amount Start                                        | . Stop Frelax                                                                                                 | 1                                                                  |
| Tier: 1 Position: T183DISCOMM-01 COMMISSI                                                                                                    | ON ON DISABILITY                                                                                          |                                                     |                                                                                                    | <br> <br>                                                          |
|                                                                                                    |                                                                                                    |                                                     |                                                                                                    | !                                                                  |

[ADM-AUC-HR-9492]

# 5.3. Post Labor Distribution – Split Payroll

The Labor Distribution Summary report was enhanced with a legend that indicates the time and benefit split used in the posting. This will aid the user when investigating how payroll was posted across fiscal years.

| 7285-HRLABDSTSUM.REP                                                             |                                           | Printed 27-                      | May-2014 at 1 | l6:25:20 by TH           | ERESA<br>Labor       | Town of AD<br>Distributi | MINS<br>on Summary |
|----------------------------------------------------------------------------------|-------------------------------------------|----------------------------------|---------------|--------------------------|----------------------|--------------------------|--------------------|
| Payroll Batch: 1272<br>Employee/Account                                          |                                           |                                  |               |                          |                      | Debit                    | Credi              |
|                                                                                  |                                           |                                  |               | Report Total             |                      | 66154.98                 | 66154.9            |
| Account Type Summary<br>Asset<br>Liability<br>Fund Equity<br>Revenue<br>Expenses | Debit<br>516.00<br>34,997.39<br>30,641.59 | Credit<br>25,169.03<br>40,985.95 | Encumbrances  | 3                        |                      |                          |                    |
| plit Payroll Legend<br>'ime Split Indicator<br>enefit Split Indicat              | Hourly-Day<br>or Percent                  | s Worked or<br>age               | Salaried-%    | Chargeback<br>Chargeback | Percenta<br>Percenta | ge<br>ge                 | 50.00<br>50.00     |

[ADM-AUC-HR-9241]

# 5.4. Employee List – Email Address for Direct Deposit

We added a new report to the Reports Library that lists all non-terminated employees who have a Net Direct Deposit code assigned to their position. This will generate an Excel file that contains all employees with and without email addresses assigned. You may sort and use the Excel output in any method you wish to obtain missing email addresses from employees enrolled in direct deposit.

This report will help you to prepare for emailing direct deposit advices to your employees.

| <u> Employee</u>        | <u>TimsheetGrp</u> | <u>BargUnit</u> | Position#      | Description                         | CostCode | <b>Description</b> | Email                                   |
|-------------------------|--------------------|-----------------|----------------|-------------------------------------|----------|--------------------|-----------------------------------------|
| AMBLER, LAWRENCE V.     | SCHOOL-BMMS        | AFL -AF         | S012CUS1STS-01 | CUSTODIAN                           | DIRDEP   | DIRECT DEPOSIT     | ~ ~ ~ ~ ~ ~ ~ ~ ~ ~ ~ ~ ~ ~ ~ ~ ~ ~ ~ ~ |
| LAFERRIERE, LAWRENCE E. | SCHOOL-BMMS        | AFL -AF         | S012CUS1STS-05 | CUSTODIAN                           | DIRDEP   | DIRECT DEPOSIT     | lambler@yahoo.com 🤇                     |
| √RANIERI, KEITH P       | SCHOOL-BMMS        | AFL -AF         | S006CUS2NDS-09 | CUSTODIAN                           | DIRDEP   | DIRECT DEPOSIT     | <pre></pre>                             |
| SMORGAN, LYNN A         | SCHOOL-BMMS        | AFL -AF         | S010ABATECH-01 | APPLIED BEHAVIOR ANALYSIS TECHNICIA | DIRDEP   | DIRECT DEPOSIT     | Imorgan72286@comcast.net                |
| SZAPPALA, MICHAEL N     | SCHOOL-BMMS        | AFL -AF         | S005ABATECH-01 | APPLIED BEHAVIOR ANALYSIS TECHNICIA | DIRDEP   | DIRECT DEPOSIT     | 5                                       |
| SFONTAINE, KAREN        | SCHOOL-BMMS        | AFL -AF         | S012SCHCLRK-01 | CLERK 12 MONTH                      | DIRDEP   | DIRECT DEPOSIT     | kfontaine21084@yahoo.com                |
| BRENNAN, LYNN           | SCHOOL-BMMS        | AFL -AF         | S012ABAABAS-02 | APPLIED BEHAVIOR ANALYSIS TECHNICIA | DIRDEP   | DIRECT DEPOSIT     | >                                       |
| ZFLYNNIV, LYNN          | SCHOOL-BMMS        | AFL -AF         | S012ABAABAS-02 | APPLIED BEHAVIOR ANALYSIS TECHNICIA | DIRDEP   | DIRECT DEPOSIT     | lflynnlV@gmail.com 2                    |
| ∠MORRILL, KAREN S       | SCHOOL-BMMS        | AFL -AF         | S012ABAABAS-02 | APPLIED BEHAVIOR ANALYSIS TECHNICIA | DIRDEP   | DIRECT DEPOSIT     | kmorrilli@gmail.com                     |
| ✓ GLENN, MARIE L        | SCHOOL-BMMS        | AFL -AF         | S012ABAABAS-02 | APPLIED BEHAVIOR ANALYSIS TECHNICIA | DIRDEP   | DIRECT DEPOSIT     | <                                       |

You may run this report by selecting Human Resources > Reports > Employees > Employee List – Email Address for Direct Deposit.

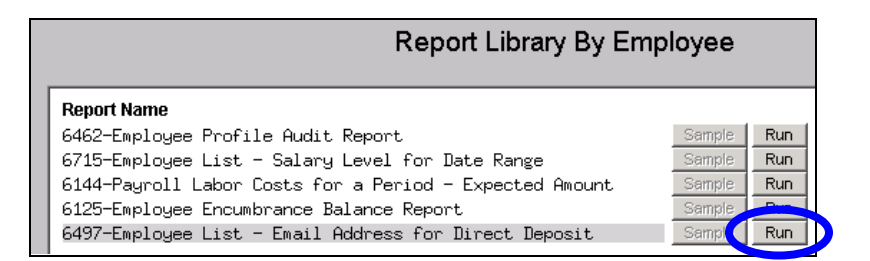

# 5.4.1. Identifying Eligible Employees

The report selects active employees (not terminated) who have a direct deposit code assigned.

| Employee Mainte                                                                                                    | nance                                                                           |
|----------------------------------------------------------------------------------------------------|---------------------------------------------------------------------------------|
| Goto         Employee Number         200012         MARIE R HOLMES           Actions         Position         \$0009SPDSPEE-01         SPEECH THERAPIST         SECH THERAPIST                                              | 2 Of 2                                                                          |
| J Add Code     Current Tier     1       K Delete Code     Current Tier     1       1 Contact     2 Personal     2 Ded/Ben     4 Add Wages     5 Payroll     6 Accounting                                                    | If the employee is non-<br>terminated and has a Direct<br>Deposit code assigned |
| Table         CostCode       Effective       Stop Date       Amount Message         DIRDEP       07-Sep-1982       999,999,99         ER       BCF26       01-Jan-2012         HM0F26       07-Sep-1982       157,38        | Adu<br>Amount                                                                   |
| Cost Code Table                                                                                                    | Where the code has BOTH a<br>Holdover method of 4 and a YES                     |
| Calculation     C       C Method 1     Use Tax Rate Table       C Method 2     Flat Amount \$ 999999.99       C Method 3     Base Bucket # Over Annual \$ E                                                                 | set on Employee Direct Deposit<br>Gale<br>Emp                                   |
| 5 General     6 Accounting     7 Base Buckets     8 Periods to Take     9 Tier       Category     NETDIR NET DIRECT DEPOSIT     Employee Direct Ceposit       Deduction Holdover Method     4     Take Available Amount = N | Yes C No                                                                        |

### 5.4.2. Updating / Adding an Employee's Email Address

In order to update an employee's email address, locate the employee in the **Master Maintenance** screen and enter the updated value in the space shown below. The DD Email checkbox and Test button have been added to this screen. See the **Emailing Direct Deposit Advice** document in the **Help Reference Library** for more information.

|                 |                                                                                             |                   | Employee N                             | Maintenance                                                                                |                                                                                                    | on File                            |
|-----------------|---------------------------------------------------------------------------------------------|-------------------|----------------------------------------|--------------------------------------------------------------------------------------------|----------------------------------------------------------------------------------------------------|------------------------------------|
| Goto<br>Actions | Employee Number                                                                             | 001001 LUANN G    | MOORE                                  | 1                                                                                          | Employee Attachments (6)<br>Employee Position Attachments                                                                                                    |                                    |
| Add Employee    | Y Employee Notes                                                                            | No text available |                                        | Current Posit                                                                              | ions T135FINCFO -01 CHIEF FIN<br>000 -00                                                                                                    | ANCIAL OFFICER 1.00                |
|                 |                                                                                             |                   |                                        |                                                                                            |                                                                                                    |                                    |
| 1 Contact       | Personal <u>3</u> Ded/Ben                                                                   | 4 Add Wages       | <u>5 Payroll 6 Accoun</u>              | nting 7 Salary                                                                             | 8 Dates/Class                                                                                                    | 0 Custom U Accidents               |
| 1 Contact       | <u>Personal</u> <u>3</u> Ded/Ben<br>Middle Name<br>G                                        | 4 Add Wages       | <u>5 Payroll 6 Accoun</u><br>Suffix Ge | nting <u>7</u> Salary<br>ender<br>Male • Female                                            | § Dates/Class         § Degrees           Birth Date         SS#         Pre           16-Nov-1949         001-10-1083                                                                                                    | Q Custom U Accidents<br>vious Name |
| 1 Contact       | Personal <u>3</u> Ded/Ben<br>Middle Name<br>6<br>ress<br>42 Street HEST AVEN<br>WEST AVENUE | 4 Add Wages       | <u>§ Payroll § Accoun</u><br>Suffix Ge | nting Z Salary<br>ender<br>Male Fernale<br>Employee Ct<br>Phone #1<br>Phone #2<br>Phone #3 | B Dates/Class         9 Degrees           Birth Date         SS#         Pre           16-Nov-1949         001-10-1083         President State           ontact         (508)         943-9832         Type         H         Home           (508)         943-9118         Type         F         Fax         Fox           (508)         294-2080         Type         C         Cell         Cell | QCustom QAccidents<br>vious Name   |

[ADM-AUC-HR-9495]

Release Notes – Version 5.1

# 6. TABLES

### 6.1. Maintain Bank Codes

ADMINS Unified Community

On April 16, 2014 AUC conducted a focus group webinar to introduce a new feature called "CASH BOOK". This software update includes changes to the system in preparation for implementing this new functionality. Throughout this document are references to changes made to be used with the new Cash Book feature. The CASH BOOK will be released in the second half of 2014.

### 6.1.1. Edit List Enhanced

The edit list now offers the option to create XML, CSV and excel output. The excel option includes a column to show if the account listed is a Cash Book account.

|  | A A    | В                          | E                             | F                             | G                             | Н       | 1       | J             |
|--|--------|----------------------------|-------------------------------|-------------------------------|-------------------------------|---------|---------|---------------|
|  | 1 Bank | Name                       | AP-Cash                       | HR-Cash                       | TR-Cash Override              | DirDep? | CashBk? | <u>Status</u> |
|  | 2 0001 | BANK OF AMERICA            | 0000-000-0000-000-00-00-00000 | 0000-000-0000-000-00-00-00000 | ****-000-0000-000-00-00-10400 |         | Y       | A             |
|  | 3 0002 | HR DIRECT DEPOSIT          | 0000-000-0000-000-00-00-00000 | 0000-000-0000-000-00-00-00000 | 0000-000-0000-000-00-00-00000 | Y       | Y       | A             |
|  | 4 0003 | HR DIRECT DEPOSIT          | 0000-000-0000-000-00-00-00000 | 0000-000-0000-000-00-00-00000 | 0000-000-0000-000-00-00-00000 | Y       |         | A             |
|  | 5 AFCU | AFFINITY FED CR UN         | 0000-000-0000-000-00-00-00000 | 0000-000-0000-000-00-00-00000 | 0000-000-0000-000-00-00-00000 | Y       |         | A             |
|  | 6 AM   | AMERICAN EXPRESS           | 0000-000-0000-000-00-00-00000 | 0000-000-0000-000-00-00-00000 | 0000-000-0000-000-00-00-00000 |         |         | A             |
|  | 7 APCO | APCO EMPLOYEE CREDIT UNION | 0000-000-0000-000-00-00-00000 | 0000-000-0000-000-00-00-00000 | 0000-000-0000-000-00-00-00000 | Y       |         | A             |
|  | 8 AUBN | AUBURNDALE CO-OP BK        | 0000-000-0000-000-00-00-00000 | 0000-000-0000-000-00-00-00000 | 0000-000-0000-000-00-00-00000 | Y       |         | A             |
|  |        |                            |                               |                               |                               |         |         |               |

[ADM-AUC-SY-7902

### 6.1.2. Cash Book Bank Radio Button

To identify banks that are to be included in the new Cash Book process, a radio button was added to the Maintain Bank Codes screen, accessed via Accounts Payable Tables > Bank Codes.

[ADM-AUC-SY-7900]

### 6.1.3. Imprest Fund Radio Button

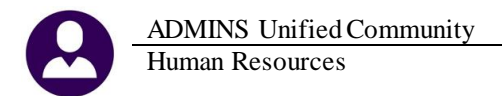

In addition to adding the cash book account radio button an additional radio button indicates if the cash book account is an imprest account.

This is only used in cash book processing to create reversing transactions for all transactions that flow into an imprest account.

| Maintain Bank Codes    |                         |                           |                                   |  |
|------------------------|-------------------------|---------------------------|-----------------------------------|--|
| Bank <mark>AFCU</mark> | Name AFFINITY FED CR UN | ABA# 2212-8351-2          | ABA Numerator ABA Denominator     |  |
| Address 1<br>Address 2 |                         |                           | Direct Deposit Only<br>• Yes O No |  |
| Address 3<br>City      |                         | State Zip Code 00000-0000 |                                   |  |

Figure 7 Before

|                                             | Maintain Bank Codes            |                                                                                              |                                                                               |
|---------------------------------------------|--------------------------------|----------------------------------------------------------------------------------------------|-------------------------------------------------------------------------------|
| Bank <b>EAST</b>                            | Name EASTERN BANK FOR A/P ABA# | 0113-0179-8 ABA Numerator 53-179<br>ABA Denominator 113                                      |                                                                               |
| Address 1<br>Address 2<br>Address 3<br>City | LYNN, MASSACHUSETTS            | Direct Deposit Only<br>C Yes © No<br>Cash Book Bank Imprest Account<br>© Yes C No © Yes C No | The system will create<br>deposits equal to the<br>withdrawals to net to \$0. |

**Figure 8 After** 

[ADM-AUC-SY-7903]

# 6.2. Bargaining Unit Table

A cosmetic change was made to the Holidays tab of the bargaining unit table so that the entire word **[More]** is displayed without truncation indicating that the user should page down for more data.

| 📼 [AUC] 6435     | -Bargaining Unit - Holidays [Theresa]                                                                                           |
|------------------|----------------------------------------------------------------------------------------------------|
| File Edit Ledger | s Purchase Orders Accounts Payable Fixed Assets Human Resources Budget Collections Tax Motor Excise System Help                 |
| 🗎 🔒 🛃 🛍          | + → ⋈  W W  W W                                                                                                    |
|                  |                                                                                                    |
| 1 -              | Bargaining Unit - Holidays                                                                                                    |
| Goto             | Bargaining Unit PRE -P PreSchool                                                                                                |
| Actions          |                                                                                                    |
|                  |                                                                                                    |
| 7 Summary        |                                                                                                    |
|                  | <u>1</u> Cost Codes <u>2</u> Holidays <u>3</u> Longevity Pay <u>4</u> Retroactive Pay <u>5</u> Salary Sched <u>6</u> Other Info |
| 9 Delete         | Restrict Holidays to Year 0000 All holidays will be displayed                                                                   |
|                  | Prove the prove the terrange and to deprese                                                                                     |
| Z Edit List      | Only if                                                                                                    |
|                  | uate uescription Pay Code Hours uays Add, substitute or Ignore Worked Recurrence Month Week uay or Week                         |
|                  |                                                                                                    |
|                  | U2=Hpr=2010 Good Friday C Adu C Sub C ginne C Yes C No N                                                                        |
|                  | [More]                                                                                                    |
| L                |                                                                                                    |
|                  | P Copy From/To Bargaining Unit W Create New Year                                                                                |
|                  |                                                                                                    |

ADMINS Unified Community Human Resources

[ADM-AUC-HR-9492]

# 6.3. Cost Code Table

A change was made to the Cost Code Table Accounting Tab to prevent data entry in the Liability account field if anything other than AP Voucher was selected on the Vendor Notes Tab. Liability accounts are not used for check, wire and ACH payments.

| Cost Code Table                                                                                                    | Cost Code Table                                                                                                    |
|----------------------------------------------------------------------------------------------------|----------------------------------------------------------------------------------------------------|
| Cost Code N-FDL FIDELITY INVESTMENT                                                                                                    | FIDELITY INVESTMENT                                                                                                    |
| Calculation Method 1 Use Tax Rate Table Method 2 Flat Amount \$ Method 3 Base Bucket% Base Bucket # Over Annual \$                                                                                                    | Calendar Year Annual Maximums           Table         Bucket Annual \$           Base Bucket #         Over Annual \$           Masse Buckets         @Pendos to Take           @ Ters         Vendor Notes                                                                                                    |
| <u>5</u> General <u>8</u> Accounting <u>7</u> Base Buckets <u>8</u> Periods to Take                                                                                                    | 002439 Remit 01<br>TSH CONSULTING GROUP<br>FBO FIDELITY INVESTMENT<br>PO BOX 4037<br>FORT WALTON BEACH. FL 32549-00                                                                                                    |
| The liability account is used to post the deduction and benefit amount<br>to the general ledger if the cost code is paid by voucher.<br>Employer % is Only Reportable Benefit? Yes rono<br>Expense Account j0000-000-000-000-000-0000000<br>Figure 9 Accounting Tab | Payroll-Printed Check Separate Check Yes No<br>Payroll-APCH Payroll-APCH |

[ADM-AUC-HR-9494]

# 7. HELP REFERENCE LIBRARY

# 7.1. New or Updated Documentation

The following new or updated documentation was added to the Human Resources Help Reference Library

- Payroll Processing Emailing Direct Deposit Advice
- Special Processing: Retroactive Pay Document and Slides
- Special Processing Billing & Invoicing
- Other Implementing a New Bank Account